## DES-1228P (FW 1.10.01, H/W A1)

| C DES-1228P - Microsoft Internet Explorer                                                                                                    | provided by D-Link Australia                                                                                                    |                                                                  |                        |
|----------------------------------------------------------------------------------------------------|----------------------------------------------------------------------------------------------------|------------------------------------------------------------------|------------------------|
|                                                                                                    |                                                                                                    | Soogle                                                           | • ٩                    |
| Eile Edit View Favorites Iools Help                                                                                                    |                                                                                                    |                                                                  |                        |
| 😭 🏟 🔊 DE5-1228P                                                                                                    |                                                                                                    | 🙆 • 🗟 · 🖶                                                        | • 🔂 Page • 🎯 Tools • 🂙 |
| D-Link<br>Building Networks for People                                                                                                    |                                                                                                    | Smart .                                                          | admin - 192.168.10.111 |
| DES-1228P                                                                                                    | Sustam Satting                                                                                                    |                                                                  | Referenced             |
|                                                                                                    | System Secting           IP Information           ③ Static         O DHCP           IP Address         192         168         10         7           Subnet Mask         255         255         0         Gateway         192         168         10         7                                                                                     |                                                                  | Apply                  |
| Gos     Gos     G | System Information System Name System Location Login Timeout (3-30 minutes) Group Interval (120-1225 seconds) 120                                                                                                    | (Disable: 0 second)                                              | Apply                  |
| Done                                                                                                    |                                                                                                    |                                                                  | <u></u>                |
| C DED-1220P                                                                                                    |                                                                                                    |                                                                  |                        |
| D-Link<br>Building Networks for People                                                                                                    | алана стала стала стала стала стала стала стала стала стала стала стала стала стала стала стала стала стала ст<br>Стала стала стала стала стала стала стала стала стала стала стала стала стала стала стала стала стала стала ста<br>Стала стала стала стала стала стала стала стала стала стала стала стала стала стала стала стала стала стала ста |                                                                  | <b>Q</b> admin - 192.  |
| DES-1228P                                                                                                    | Trap Setting for SmartConsole                                                                                                    |                                                                  | O Safeo                |
| For System     For Setting     For Setting     For Setting     For Setting     Setting     Source Setting     Source Setting     Source Setting     Source Setting     Source Setting     Source Setting     Source Setting     Source Setting     Source Setting     Source Setting     Source Setting     For Setting     For Setting   | Enabled ① Disabled Destination IP ① ① ① ① ① ① System Event ① Device Bootup Fiber Port Event ① Link Up/ Link Down Twisted Pair Port Event ① Link Up/ Link Down PoE Events ② PoE Power Fail Power Overcurrent Power Threshold O                                                                                                    | 0<br>Illiegal Login<br>Power On/ Power Off<br>Power Shortcircuit |                        |
| Careful Security                                                                                                    |                                                                                                    |                                                                  |                        |

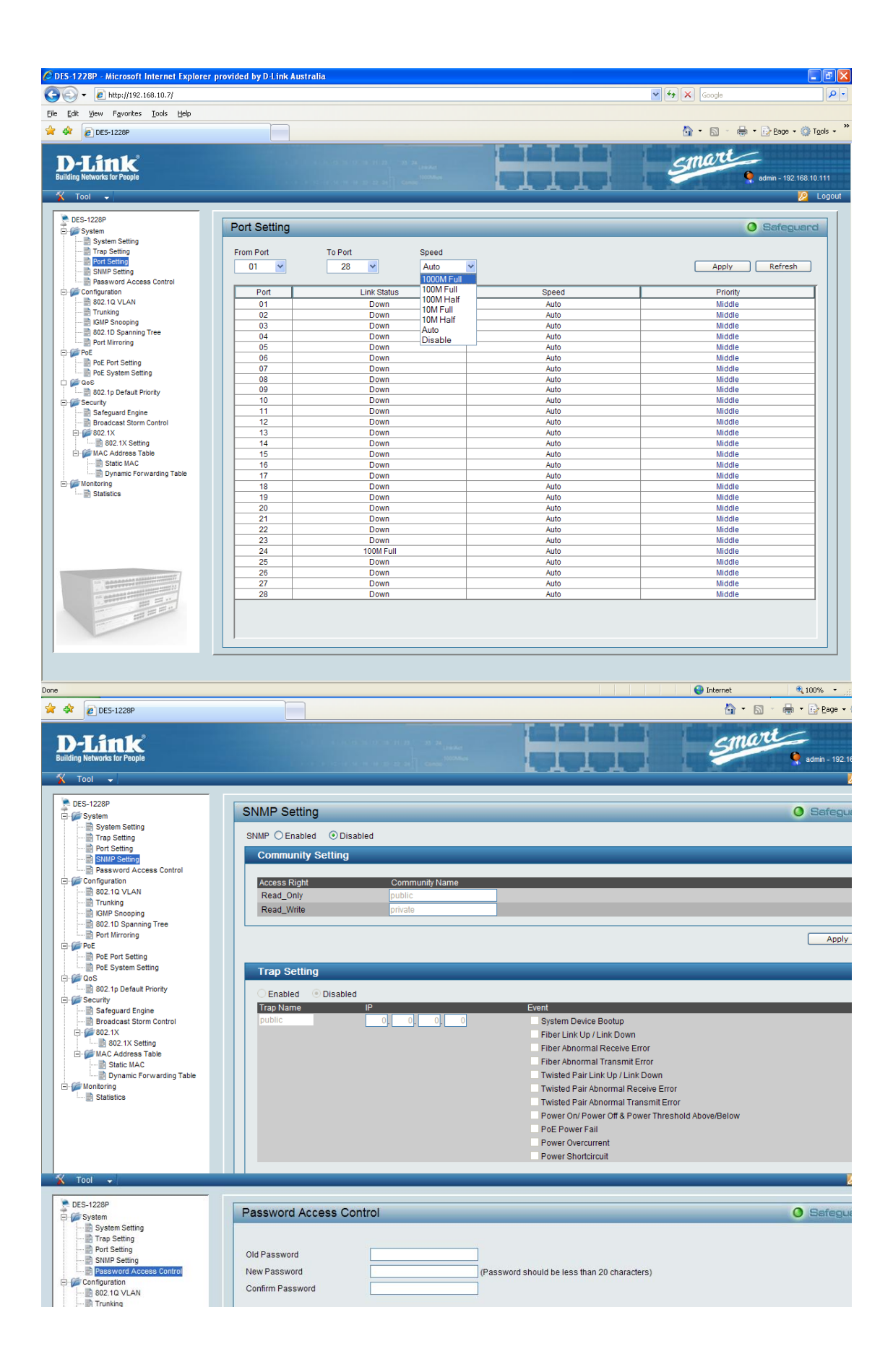

| C DES-1228P - Microsoft Internet Explorer                                                                                                    | provided by D-Link Australia                                                                                                    |                                                                                                    |                                                                                                    |                                                                                                    |                                                                                                    | _ 7 🗙                                                                                                    |
|----------------------------------------------------------------------------------------------------|----------------------------------------------------------------------------------------------------|----------------------------------------------------------------------------------------------------|----------------------------------------------------------------------------------------------------|----------------------------------------------------------------------------------------------------|----------------------------------------------------------------------------------------------------|----------------------------------------------------------------------------------------------------|
|                                                                                                    |                                                                                                    |                                                                                                    |                                                                                                    | <b>v</b> •                                                                                                    | • X Google                                                                                                    | <u>- م</u>                                                                                                    |
| Ele Edit View Favorites Iools Help                                                                                                    |                                                                                                    |                                                                                                    |                                                                                                    |                                                                                                    | 🐴 • 🗟 - 🚔 •                                                                                                    | • 🗗 <u>P</u> age • 🎯 T <u>o</u> ols • »                                                                                                    |
| D I feeld                                                                                                    |                                                                                                    |                                                                                                    |                                                                                                    |                                                                                                    | emart                                                                                                    |                                                                                                    |
| Building Networks for People                                                                                                    |                                                                                                    |                                                                                                    |                                                                                                    |                                                                                                    | 9                                                                                                    | admin - 192.168.10.111                                                                                                    |
| 🕺 Tool 👻                                                                                                    |                                                                                                    |                                                                                                    |                                                                                                    |                                                                                                    |                                                                                                    | 💋 Logout                                                                                                    |
| DES-1228P                                                                                                    | IEEE 802.1Q VLAN Co                                                                                                    | nfiguration                                                                                                    |                                                                                                    |                                                                                                    | C                                                                                                    | Safeguard                                                                                                    |
| Trap Setting                                                                                                    | VID VLAN Name                                                                                                    | Untag VLAN Ports                                                                                                    | Tag VLAN Ports                                                                                                    | VLAN R                                                                                                    | ename Delete VI                                                                                                    | D                                                                                                    |
| Password Access Control                                                                                                    | 01 default                                                                                                    | 01,02,03,04,05,06,0<br>09,10,11,12,13,14,1<br>17,18,19,20,21,22,2                                                                                                    | 7,08,<br>5,16,<br>3,24,                                                                                                    | Renar                                                                                                    | ne Delete V                                                                                                    | 'ID                                                                                                    |
| Configuration     B02.1Q VLAN     Trunking                                                                                                    |                                                                                                    | 25,26,27,28                                                                                                    |                                                                                                    |                                                                                                    |                                                                                                    |                                                                                                    |
| GMP Snooping                                                                                                    |                                                                                                    |                                                                                                    |                                                                                                    |                                                                                                    |                                                                                                    |                                                                                                    |
| Port Mirroring                                                                                                    |                                                                                                    |                                                                                                    |                                                                                                    |                                                                                                    |                                                                                                    |                                                                                                    |
| PoE System Setting                                                                                                    |                                                                                                    |                                                                                                    |                                                                                                    |                                                                                                    |                                                                                                    |                                                                                                    |
| Security                                                                                                    |                                                                                                    |                                                                                                    |                                                                                                    |                                                                                                    |                                                                                                    |                                                                                                    |
| Broadcast Storm Control                                                                                                    |                                                                                                    |                                                                                                    |                                                                                                    |                                                                                                    |                                                                                                    |                                                                                                    |
| MAC Address Table                                                                                                    |                                                                                                    |                                                                                                    |                                                                                                    |                                                                                                    |                                                                                                    |                                                                                                    |
| Dynamic Forwarding Table     Monitoring     Statistics                                                                                                    |                                                                                                    |                                                                                                    |                                                                                                    |                                                                                                    |                                                                                                    |                                                                                                    |
| Statistics                                                                                                    |                                                                                                    |                                                                                                    |                                                                                                    |                                                                                                    |                                                                                                    |                                                                                                    |
|                                                                                                    |                                                                                                    |                                                                                                    |                                                                                                    |                                                                                                    |                                                                                                    |                                                                                                    |
|                                                                                                    |                                                                                                    |                                                                                                    |                                                                                                    |                                                                                                    |                                                                                                    |                                                                                                    |
|                                                                                                    |                                                                                                    |                                                                                                    |                                                                                                    |                                                                                                    |                                                                                                    |                                                                                                    |
|                                                                                                    |                                                                                                    |                                                                                                    |                                                                                                    |                                                                                                    |                                                                                                    |                                                                                                    |
|                                                                                                    |                                                                                                    |                                                                                                    |                                                                                                    |                                                                                                    |                                                                                                    | Add VID                                                                                                    |
|                                                                                                    |                                                                                                    |                                                                                                    |                                                                                                    |                                                                                                    |                                                                                                    |                                                                                                    |
|                                                                                                    |                                                                                                    |                                                                                                    |                                                                                                    |                                                                                                    |                                                                                                    |                                                                                                    |
| Done                                                                                                    |                                                                                                    |                                                                                                    |                                                                                                    |                                                                                                    | 😜 Internet                                                                                                    | 🔍 100% 🔻 💡                                                                                                    |
| Now when click on                                                                                                    | ı "add VID" ge                                                                                                    | t below screer                                                                                                    | 1:                                                                                                    |                                                                                                    | 😜 Internet                                                                                                    | € 100% ·                                                                                                    |
| Done Now when click on DIS-1228P - Microsoft Internet Explorer                                                                                                    | 1 "add VID" ge<br>provided by D-Link Australia                                                                                                    | t below screer                                                                                                    | 1:                                                                                                    | · · · · · · · · · · · · · · · · · · ·                                                                                                    | Google                                                                                                    |                                                                                                    |
| Done<br>Now when click on<br>CDIS-1228P - Microsoft Internet Explorer<br>COC - @ http://192.168.10.7/<br>Ele gdt yew Favorkes Iools Help                                                                                                    | 1 "add VID" ge<br>provided by D-Link Australia                                                                                                    | et below screer                                                                                                    | 1:                                                                                                    |                                                                                                    | Internet                                                                                                    | € 100% · ;;                                                                                                    |
| Done  Now when click on  Done  Done Done                                                                                                    | 1 "add VID" ge                                                                                                    | et below screer                                                                                                    | 1:                                                                                                    |                                                                                                    | Internet  Coogle  Coogle Coogle Coogle  Coogle Coogle Coogle Coogle Coogle Coogle Coogle Coogle Coogle Coogle Coogle Coogle Coogle Coogle Coogle Coogle Coogle Coogle Coogle Coogle C | € 100% •                                                                                                    |
| Done<br>Now when click on<br>DIS-1228P - Microsoft Internet Explorer<br>C C P (http://192.168.10.7/<br>Ele Edt Yew Payorites Iools Help<br>R C DES-1228P<br>D-Link                                                                                                    | 1 "add VID" ge<br>provided by D4 ink Australia                                                                                                    | t below screer                                                                                                    |                                                                                                    | •                                                                                                    | internet  i(x) Google  internet  i(x) Google  internet  internet  | € 100% •                                                                                                    |
| Done  Now when click on  Dis 1228P - Microsoft Internet Explorer  Control Control Control  Payorites Tools Help  Control Control  Decint                                                                                                    | 1 "add VID" ge<br>provided by D-Link Australia                                                                                                    | et below screer                                                                                                    |                                                                                                    |                                                                                                    | Internet  I Coogle  Coogle Coogle Coogle  Coogle  Coogle Coogle Coogle Coogle Coogle Coogle Coogle Coogle Coogle Coogle Coogle Coogle Coogle Coogle Coogle Coogle Coogle Coog | € 100% •                                                                                                    |
| Done  Now when click on  Done  Done Done                                                                                                    | 1 "add VID" ge<br>provided by D1 ink Australia                                                                                                    | et below screer                                                                                                    |                                                                                                    |                                                                                                    | Internet                                                                                                    | € 100% •                                                                                                    |
| Done  Now when click on  Done  Dis-1228P - Microsoft Internet Explorer  Dis-1228P - Microsoft Internet Explorer  Dis-1228P  Dis-1228P  Dis-128P  Dis-128P  D                                                                                                    | 1 "add VID" ge<br>provided by D1 ink Australia                                                                                                    | nfiguration                                                                                                    |                                                                                                    |                                                                                                    |                                                                                                    | \$\mathcal{k}\$, 100%       \$\mathcal{k}\$         \$\mathcal{k}\$, \$\mathcal{k}\$       \$\mathcal{k}\$         \$\mathcal{k}\$, \$\mathcal{k}\$       \$\mathcal{k}\$         \$\mathcal{k}\$, \$\mathcal{k}\$, \$\mathcal{k}\$       \$\mathcal{k}\$         \$\mathcal{k}\$, \$\mathcal{k}\$, \$\mathcal\$, \$\mathcal{k}\$, \$\mathcal{k}\$, \$\mathcal |
| Done  Now when click on  Done  Dis-1228P - Microsoft Internet Explorer  Control  Dis-1228P - Microsoft Internet Explorer  Control  Dis-1228P  Dis-1228P  Dis-1228P  System Setting  System Setting  System Setting  Port Setting  Port Setting Port Setting Port Settin                                                                                                    | rovided by D-Link Australia                                                                                                    | nfiguration                                                                                                    | 1:<br><b>1</b><br><b>1</b><br><b>1</b><br><b>1</b><br><b>1</b><br><b>1</b><br><b>1</b><br><b>1</b>                                                                                                    | VLAN R                                                                                                    |                                                                                                    | € 10%                                                                                                    |
| Done  Now when click on  Done  Done Done                                                                                                    | rovided by D-Link Australia                                                                                                    | et below screen                                                                                                    | 1:<br>Tag VLAN Ports<br>7.08,<br>5.10,<br>3.24,                                                                                                    | VLAN Reference                                                                                                    |                                                                                                    | \$ 100%         •           •         •           •         •           •         •           •         •           •         •           •         •           •         •           •         •           •         •           •         •           •         •           •         •           •         •           •         •           •         •           •         •           •         •           •         •           •         •           •         •           •         •           •         •           •         •           •         •           •         •           •         •           •         •           •         •           •         •           •         •           •         •           •         •           •         •           •         •           •         •                                                                                                    |
| Done  Now when click on  Done  Discrete constraints  Discrete constraints  Discrete cons                                                                                                    | readd VID'' ge<br>provided by D1 ink Australia                                                                                                    | et below screer                                                                                                    | 1:<br>Tag VLAN Ports<br>5 15<br>3 224.                                                                                                    | VLAN Ro<br>Renar                                                                                                    |                                                                                                    | * 10% •                                                                                                    |
| Done  Now when click on  Done  Distance  Distance  Dista                                                                                                    | 1 "add VID" ge<br>provided by D-Link Australia                                                                                                    | et below screer                                                                                                    | 1:<br><b>Tag VLAN Ports</b><br>5.16.<br>3.24.                                                                                                    | VLAN Renar                                                                                                    |                                                                                                    | € 10%                                                                                                    |
| Done  Now when click on  Done  Done Done                                                                                                    | rovided by D.Link Australia                                                                                                    | et below screen                                                                                                    | 1:<br>Tag VLAN Ports<br>515<br>5224.                                                                                                    | VLAN RC<br>Renar                                                                                                    |                                                                                                    | *     100%     •       *     *     *       *     *     *       *     *     *       *     *     *       *     *     *       *     *     *       *     *     *       *     *     *       *     *     *       *     *     *       *     *     *       *     *     *       *     *     *       *     *     *       *     *     *       *     *     *       *     *     *       *     *     *       *     *     *       *     *     *       *     *     *       *     *     *       *     *     *       *     *     *       *     *     *       *     *     *       *     *     *       *     *     *       *     *     *       *     *     *       *     *     *       *     *     *       *     *     *  <                                                                                                    |
| Done<br>Now when click on<br>Done<br>Done<br>Don | revided by D1 ink Australia                                                                                                    | et below screer                                                                                                    | 1:<br>Tag VLAN Ports<br>515<br>5224.                                                                                                    | VLAN Renar                                                                                                    |                                                                                                    | * 100%     •       * 20%     *       * 20%     *       * 20%     *       * 20%     *       * 20%     *       * 20%     *       * 20%     *       * 20%     *       * 20%     *       * 20%     *       * 20%     *       * 20%     *       * 20%     *       * 20%     *       * 20%     *       * 20%     *       * 20%     *       * 20%     *       * 20%     *       * 20%     *                                                                                                    |
| Done<br>Now when click on<br>Done<br>Dis-1228P - Microsoft Internet Explorer<br>Dis-1228P - Microsoft Internet Explorer<br>Dis-1228P<br>Dis-1228P<br>Dis-128                                                                                                    | a "add VID" ge<br>provided by D1 ink Australia                                                                                                    | et below screer                                                                                                    | 1:<br><b>Tay VLAN Ports</b><br>7.08,<br>5.16,<br>3.24,                                                                                                    | VLAN Renar                                                                                                    |                                                                                                    | * 10%                                                                                                    |
| Done  Now when click on  Done  Done                                                                                                    | rovided by D.Link Australia                                                                                                    | et below screen                                                                                                    | 1:<br>Tag VLAN Ports<br>7.08.<br>5.16.<br>3.24.                                                                                                    | VLAN Renar                                                                                                    |                                                                                                    | * 100%     •       •     •       •     •       •     •       •     •       •     •       •     •       •     •       •     •       •     •       •     •       •     •       •     •       •     •       •     •       •     •       •     •       •     •       •     •       •     •       •     •       •     •       •     •       •     •       •     •       •     •       •     •       •     •       •     •       •     •       •     •       •     •       •     •       •     •       •     •       •     •       •     •       •     •       •     •       •     •       •     •       •     •       •     •       •     •       •     • <td< td=""></td<>                                                                                                    |
| Done  Now when click on  Done  Done Done                                                                                                    | rovided by D1 ink Australia                                                                                                    | et below screer                                                                                                    | 1:<br>Tag VLAN Ports<br>7.08, 516<br>3.24,                                                                                                    | VLAN RC<br>Renar                                                                                                    |                                                                                                    | * 10%                                                                                                    |
| Done  Now when click on  Done  Done  Done  Done  Done  Done  Done Done                                                                                                    | revided by D1 ink Australia                                                                                                    | et below screer                                                                                                    | 1:<br><b>Tay VLAN Ports</b><br>5.16.<br>3.24.                                                                                                    | VLAN R<br>Renar                                                                                                    |                                                                                                    | * 10%                                                                                                    |
| Done<br>Now when click on<br>DIS-1228P - Microsoft Internet Explorer<br>Control (1992) - (1992) - (1992)<br>Control (1992) - (1992) - (1992)<br>Control (1992) - (1992) - (199                                                                                                    | VID                                                                                                    | et below screer                                                                                                    | 1:<br>Tag VLAN Ports<br>5.16.<br>3.24.                                                                                                    | VLAN R<br>Renar                                                                                                    |                                                                                                    | * 10%                                                                                                    |
| Done  Now when click on  Done  District of the set of the set of t                                                                                                    | VID<br>VLAN Name<br>Provided by D-Link Australia                                                                                                    | et below screer           Infiguration           Untag VLAN Ports           0102.03.04.05.00           0102.03.04.05.00           0102.03.04.05.00           0102.03.04.05.00           0102.03.04.05.00           0102.03.04.05.00           0102.03.04.05.00           0102.03.04.05.00           0102.03.04.05.00           0102.03.04.05.00           0102.03.04.05.00           0102.03.04.05.00           0102.03.04.05.00           0102.00           0102.00           0102.00                                                                                                    | 1:           Tag VLAN Ports           5:6           3:24                                                                                                    | VLAN R<br>VLAN R<br>Renar                                                                                                    |                                                                                                    | *       100%       -         *       *       *         *       *       *         *       *       *         *       *       *         *       *       *         *       *       *         *       *       *         *       *       *         *       *       *         *       *       *         *       *       *         *       *       *         *       *       *         *       *       *         *       *       *         *       *       *         *       *       *         *       *       *         *       *       *         *       *       *         *       *       *         *       *       *         *       *       *         *       *       *         *       *       *         *       *       *         *       *       *         *       *       *                                                                                                    |
| Done<br>Now when click on<br>Distizer<br>Distizer<br>D                                                                                                    | VID<br>VID<br>VLAN Name<br>Prot<br>VID<br>VLAN Name<br>Pot<br>Tag<br>Not Member                                                                                        | et       below       screen         anfiguration       010203040500       000000000000000000000000000000000000                                                                                                    | I:<br>Tag VLAN Ports<br>7 08:<br>5 16<br>3.24.<br>Id be less than 20 characters)<br>3 04 05 00<br>0 0 0                                                                                                    | 07 08 09<br>○ ○ ○ ○                                                                                                    |                                                                                                    | *       10%       •         *       10%       •         *       *       *         *       *       *         *       *       *         *       *       *         *       *       *         *       *       *         *       *       *         *       *       *         *       *       *         *       *       *         *       *       *         *       *       *         *       *       *         *       *       *         *       *       *         *       *       *         *       *       *         *       *       *         *       *       *         *       *       *         *       *       *         *       *       *         *       *       *         *       *       *         *       *       *         *       *       *         *       *       *                                                                                                    |
| Done                                                                                                    | IEEE 802.1Q VLAN Co                                                                                                    | et below screen                                                                                                    | I :                                                                                                    | VLAN R<br>Renar<br>07 08 09<br>0 0 0<br>0 0 0<br>0 0 0<br>0 0 0<br>0 0 0<br>0 0 0<br>0 0 0<br>0 0 0<br>0 0 0<br>0 0 0<br>0 0 0<br>0 0 0<br>0 0 0<br>0 0 0<br>0 0 0<br>0 0 0<br>0 0 0 0<br>0 0 0 0<br>0 0 0 0 0<br>0 0 0 0 0 0<br>0 0 0 0 0 0 0 0 0 0 0 0 0 0 0 0 0 0 0 0 |                                                                                                    | 13       14         0       0         13       14         0       0         7       28                                                                                                    |
| Done<br>Now when click on<br>District of the construction of the construction of the const                                                                                                    | IEEE 802.1Q VLAN CO                                                                                                    | et below screen           Infiguration           Untro VLAN Pote           010202405000           010202405000           010202405000           010202405000           010202405000           010202405000           010202405000           010202405000           010202405000           0102020405000           01021020405000           01021020405000           01021020405000           01021020405000           01021020405000           01021020405000           01021020405000           01021000           01021000           01021000           01021000           01021000           01021000           01021000           01021000           010100000           01010000000           0101000000000000000000000000000000000 | Id be less than 20 characters)<br>3 04 05 06<br>0 0 0 0<br>7 18 19 20<br>0 0 0 0<br>0 0 0 0                                                                                                    | 07 08 09<br>                                                                                                    |                                                                                                    | 13       14         0       0         13       14         0       0         7       28         0       0         27       28         0       0         0       0         0       0         0       0         0       0         0       0         0       0         0       0         0       0         0       0         0       0         0       0         0       0         0       0         0       0         0       0         0       0         0       0                                                                                                    |
| Done                                                                                                    | VID<br>VID<br>VLAN Name<br>01 default                                                                                                    | et below screer                                                                                                    | I:<br>Tag VLAN Ports<br>5:15<br>5:15<br>2:24.<br>Id be less than 20 characters)<br>3 04 05 06<br>0 0 0<br>18 19 20<br>0 0 0<br>18 0<br>0 0 0<br>0 0<br>0 0<br>0 0<br>0 0<br>0 0<br>0 0                                                                                                    | 07 08 09<br>○ ○ ○ ○<br>21 22 23<br>○ ○ ○ ○                                                                                                    |                                                                                                    | 13       14         0       0         70       28         2000       2000                                                                                                    |
| Done                                                                                                    | rest and VID' get<br>provided by D1 ink Australia<br>IEEE 802.1Q VLAN Co<br>VID VLAN Name<br>Q1 default<br>VLAN Name<br>Port<br>Tag<br>Not Member<br>Tag<br>Not Member | et below screen                                                                                                    | It is the set of the set of the s | 07 08 03<br>■ ■ ■ ■ ■ ■ ■ ■ ■ ■ ■ ■ ■ ■ ■ ■ ■ ■ ■                                                                                                     |                                                                                                    | 100%       -         Image: Contract of the second second seco                                                                                                    |

| Building Networks for People                                                                                                    |                                                                                                    |                                                                                                    |                                                                                                    | H                                                                                                    |                                              |                                                    | Sma                                                                                                    | e admir                                                                                                    | 1 - 192.16                                       |
|----------------------------------------------------------------------------------------------------|----------------------------------------------------------------------------------------------------|----------------------------------------------------------------------------------------------------|----------------------------------------------------------------------------------------------------|----------------------------------------------------------------------------------------------------|----------------------------------------------|----------------------------------------------------|----------------------------------------------------------------------------------------------------|----------------------------------------------------------------------------------------------------|--------------------------------------------------|
| DES-1228P                                                                                                    | Trunking Configuration                                                                                                    |                                                                                                    |                                                                                                    |                                                                                                    |                                              |                                                    |                                                                                                    | <b>0</b> Se                                                                                                    | afegua                                           |
| System Setting<br>Part Setting<br>Part Setting<br>Part Setting<br>Part Setting<br>Part Setting<br>Part Access Control<br>Part Access Control<br>Part Access Control<br>Part Access Control<br>Part Access Control<br>Part Mirroring<br>Part Mirroring                      | D         Trunking Name           01                                                                                                    | 01 02<br>0 0<br>0 0<br>0 0<br>0 0<br>0 0<br>0 0<br>0 0                                                                                                    |                                                                                                    |                                                                                                    | 07<br>                                       |                                                    | 10 11<br>                                                                                                    |                                                                                                    | 14                                               |
| Building Networks for People                                                                                                    |                                                                                                    |                                                                                                    |                                                                                                    | Li                                                                                                    |                                              |                                                    | Sil                                                                                                    | 🍳 adır                                                                                                    | nin - 192.1                                      |
|                                                                                                    |                                                                                                    |                                                                                                    |                                                                                                    |                                                                                                    |                                              |                                                    |                                                                                                    |                                                                                                    |                                                  |
| DES-1228P<br>DES-1228P<br>System Setting<br>                                                                                                    | IGMP Snooping Configuration<br>IGMP Snooping<br>IGMP Global Setting<br>Query Interval (60-600 sec)<br>Max Response Time (10-25 sec)<br>Robustness Variable (1-255 sec)<br>Last Member Query Interval (1-25 sec)                                                                                                    | n                                                                                                    | O Enabled                                                                                                    | d Oisabled                                                                                                    | Host Tim<br>Router Ti<br>Leave Tir           | ieout (130-1225<br>imeout (60-600<br>me (0-25 sec) | sec)<br>sec)                                                                                                    |                                                                                                    | afegu<br>30<br>25<br>1<br>Apply                  |
| PoE Pot Setting                                                                                                    | The VLAN Setting of IGMP snooping<br>VLAN ID VL                                                                                                    | AN Name                                                                                                    |                                                                                                    | State                                                                                                    | Ro                                           | outer Ports Settir                                 | g                                                                                                    | Multicast Entry Ta                                                                                                    | ble                                              |
| 802.1p Default Priority                                                                                                    | 01                                                                                                    | default                                                                                                    |                                                                                                    | Enabled 💌                                                                                                    | (                                            | Edit                                               |                                                                                                    | View                                                                                                    |                                                  |
|                                                                                                    | video by D-Link Australia                                                                                                    |                                                                                                    |                                                                                                    |                                                                                                    |                                              | v +, >                                             | Google                                                                                                    |                                                                                                    |                                                  |
| Elle Edit View Favorites Tools Help                                                                                                    |                                                                                                    |                                                                                                    |                                                                                                    |                                                                                                    |                                              |                                                    |                                                                                                    |                                                                                                    |                                                  |
| 4 A DEC 12390                                                                                                    |                                                                                                    |                                                                                                    |                                                                                                    |                                                                                                    |                                              |                                                    |                                                                                                    | T Rane + 🕅 T                                                                                                    | iools +                                          |
|                                                                                                    |                                                                                                    | 23 -24 LissAut<br>1000Abut<br>Canac                                                                                                    |                                                                                                    | H                                                                                                    |                                              | S                                                  | mart                                                                                                    | 1 ▼ 🕞 Bage ▼ 🍥 T<br>admin - 192.168.10<br>2                                                                                                    | i <u>o</u> ols → <sup>3</sup><br>0.111<br>Logout |
|                                                                                                    | 802 1D Spanning Tree Configur                                                                                                    |                                                                                                    |                                                                                                    | H                                                                                                    |                                              | Ş                                                  | mart                                                                                                    | • • • Page • (2) T<br>• admin - 192.168.10<br>• • • • • • • • • • • • • • • • • • •                                                                                                     | o.111<br>Logout                                  |
|                                                                                                    | 802.1D Spanning Tree Configur<br>802.1D Spanning Tree                                                                                                    | ation<br>© Enabled                                                                                                    | <ul> <li>Disabled</li> </ul>                                                                                                    | H                                                                                                    |                                              | 5                                                  | mart                                                                                                    | • Page • (3) T<br>admin - 192 168 10<br>2<br>Safeguard                                                                                                    | o.111<br>Logout                                  |
| Cool  Cool                                                                                                    | 802.1D Spanning Tree Configur<br>802.1D Spanning Tree<br>STP Global Setting<br>Bridge Priorly (0 - 65535 sec)<br>Bridge Max Age (6 - 40 sec)<br>Bridge Hello Time (1 - 10 sec)<br>Bridge Hello Time (1 - 10 sec)<br>Bridge Forward Delay (4 - 30 sec)                                                                                                    | ation                                                                                                    | • Disabled                                                                                                    | Roo<br>Roo<br>Roo                                                                                                    | Bridge<br>Port<br>Path Cost                  |                                                    |                                                                                                    | <ul> <li>Page - (2) T</li> <li>admin - 192 168 10</li> <li>Safeguence</li> <li>Safeguence</li> </ul>                                                                                                    | 2015 - '                                         |
| Configuration Configuration C                                                                                                    | 802.1D Spanning Tree Configur<br>802.1D Spanning Tree<br>STP Global Setting<br>Bridge Priority (0 - 65535 sec)<br>Bridge Max Age (6 - 40 sec)<br>Bridge Hello Time (1 - 10 sec)<br>Bridge Hello Time (1 - 10 sec)<br>Bridge Forward Delay (4 - 30 sec)<br>From Port To Port                                                                                                    | ation<br>O Enabled                                                                                                    | © Disabled                                                                                                    | Roo<br>Roo<br>Roo<br>Priority(0                                                                                                    | Bridge<br>Port<br>Path Cost<br>255)<br>128   |                                                    |                                                                                                    | <ul> <li>Page - (2) T</li> <li>admin - 192 168 10</li> <li>Safeguarce</li> <li>Safeguarce</li> <li>Apply</li> <li>Refresh</li> </ul>                                                                                                    | D.111<br>Logout                                  |
| Col Col Col Col Col Col Col Col Col Col                                                                                                    | 802.1D Spanning Tree Configur<br>802.1D Spanning Tree<br>STP Global Setting<br>Bridge Priority (0 - 65535 sec)<br>Bridge Hild Tree (1 - 10 sec)<br>Bridge Hellor Time (1 - 10 sec)<br>Bridge Forward Delay (4 - 30 sec)<br>From Port To Port<br>01 28 20                                                                                                    | ation<br>© Enabled<br>22<br>24<br>Path Cost(1-6<br>15<br>24<br>15<br>24<br>15<br>25<br>25<br>25<br>25<br>25<br>25<br>25<br>25<br>25<br>2                                                                                                    | O Disabled     Control     Control     Contro     Control     Control     Control     Control     Control | Roo<br>Roo<br>Priority(0<br>Priority                                                                                                    | Bridge<br>Port<br>Path Cost<br>2255)<br>128  |                                                    | NIA<br>NIA<br>NIA<br>NIA<br>State                                                                                                    | Apply<br>Refresh                                                                                                    | igols + '                                        |
| Cool Cool Cool Cool Cool Cool Cool Coo                                                                                                    | 802.1D Spanning Tree       802.1D Spanning Tree       STP Global Setting       Bridge Priority (0 - 65535 sec)       Bridge Hello Time (1 - 10 sec)       Bridge Forward Delay (4 - 30 sec)       From Port     To Port       01     28       01       02                                                                                                    | ation<br>C Enabled<br>232<br>232<br>232<br>232<br>232<br>232<br>232<br>23                                                                                                    | Disabled     Disabled     Disabled     Session                                                                                                    | Roo<br>Roo<br>Roo<br>Priority(0 -<br>Priority(0 -<br>Priority(1 -<br>Priority(1 -<br>Priori | Bridge<br>Port<br>Path Cost<br>255)<br>128   |                                                    | N/A<br>N/A<br>N/A<br>N/A<br>N/A<br>N/A<br>N/A<br>State<br>Forward<br>Econemic                                                                                                    | Peope      O     Apply      Refresh                                                                                                    | igols + '                                        |
| Control Control Contr                                                                                                    | 802.1D Spanning Tree Configur       802.1D Spanning Tree       STP Global Setting       Bridge Priority (0 - 65535 sec)       Bridge Hello Time (1 - 10 sec)       Bridge Forward Delay (4 - 30 sec)       From Port       To Port       Port       Port       01       02       03       04                                                                                                    | ation<br>C Enabled                                                                                                    | © Disabled<br>766<br>20<br>21<br>15<br>55535)<br>1<br>1<br>1<br>1<br>1<br>1<br>1<br>1<br>1<br>1<br>1<br>1<br>1                                                                                                    | Roo<br>Roo<br>Roo<br>Priority(0<br>128<br>128<br>128<br>128<br>128                                                                                                    | Bridge<br>Port<br>Path Cost<br>2255)<br>1220 |                                                    | NA<br>NA<br>NA<br>NA<br>NA<br>NA<br>State<br>Forward<br>Forward<br>Forward<br>Forward<br>Forward                                                                                                    | Page - (*) T     admin - 192 168 10     P     Safeguence     Apply     Refresh                                                                                                    | igels - '                                        |
| Oc5-1228      Oc5-1228      Oc5-1228      Oc5-1228      Oc5-1228      Oc5-1228      Oc5-1228      Oc5-1228      Oc5-1228      Oc5-1228      Oc5-1228      Oc5-1228      Oc5-1228      Oc5-1228      Oc5-1228      Oc5-1228      Oc5-1228      Oc5-1228      Oc5-1228      Oc5-1228      Oc5-1228      Oc5-128      Oc5-128      Oc5-1                                                                                                    | BO2.1D Spanning Tree Configur       802.1D Spanning Tree       STP Global Setting       Bridge Priontly (0 - 65535 sec)       Bridge Max Age (6 - 40 sec)       Bridge Hello Time (1 - 10 sec)       Bridge Forward Delay (4 - 30 sec)       From Port     To Port       01     23       02       03       04       05       07                                                                                                    | ation<br>C Enabled<br>22<br>24<br>24<br>24<br>24<br>24<br>25<br>24<br>25<br>24<br>25<br>25<br>25<br>25<br>25<br>25<br>25<br>25<br>25<br>25                                                                                                    | © Disabled<br>766<br>200<br>21<br>15<br>35535)<br>1<br>1<br>1<br>1<br>1<br>1<br>1<br>1<br>1<br>1<br>1<br>1<br>1                                                                                                    | Roo<br>Roo<br>Roo<br>Priority(0<br>Priority(0<br>128<br>128<br>128<br>128<br>128<br>128<br>128                                                                                                    | Bridge<br>Port<br>Path Cost<br>255)<br>120   |                                                    | NA<br>NA<br>NA<br>NA<br>NA<br>NA<br>NA<br>State<br>Forward<br>Forward<br>Forward<br>Forward<br>Forward                                                                                                    | Page - (2) T     admn - 192 168.10      Safeguarc      Apply      Refresh                                                                                                    | igels + ?                                        |
| Configuration Configuration C                                                                                                    | 802.1D Spanning Tree Configur       802.1D Spanning Tree       STP Global Setting       Bridge Priority (0 - 65355 sec)       Bridge Priority (0 - 65355 sec)       Bridge Holo Time (1 - 10 sec)       Bridge Holo Time (1 - 10 sec)       Bridge Holo Time (1 - 10 sec)       Bridge Holo Time (1 - 10 sec)       Bridge Holo Time (1 - 10 sec)       Bridge Forward Delay (4 - 30 sec)       From Port     To Port       01     28       03     04       04     05       06     07       08     09                                                                                                    | ation © Enabled  22 23 24 24 24 24 24 24 24 24 24 24 24 24 24                                                                                                    | © Disabled  768 20 2 15 3 5 5 5 5 5 5 5 5 5 5 5 5 5 5 5 5 5                                                                                                    | Priority()<br>Priority()<br>Priority()<br>128<br>128<br>128<br>128<br>128<br>128<br>128<br>128                                                                                                    | Bridge<br>Port<br>Path Cost<br>128           |                                                    | NUA<br>NUA<br>NUA<br>NUA<br>NUA<br>NUA<br>NUA<br>NUA<br>NUA<br>NUA                                                                                                    | Page - (2) T     admin - 192 168 10     Page     Apply     Refresh     Fefresh                                                                                                    | igols - <sup>1</sup>                             |
| Color Color                                                                                                    | 802.1D Spanning Tree Configur       802.1D Spanning Tree       STP Global Setting       Bridge Priority (0 - 65535 sec)       Bridge Priority (0 - 65535 sec)       Bridge Holt Time (1 - 10 sec)       Bridge Holt Time (1 - 10 sec)       Bridge Forward Delay (4 - 30 sec)       From Port     To Port       01     28       Port     P       01     02       03     04       04     05       06     07       08     09       10     11       10     10                                                                                                    | ation C Enabled C Enabled  | Disabled      Disabled      20      21      15      55535      555      555      5      5      5      5      5      5      5      5      5      5      5      5      5      5      5      5      5      5      5      5      5      5      5      5      5      5      5      5      5      5      5      5      5      5      5      5      5      5      5      5      5      5      5      5      5      5      5      5      5      5      5      5      5      5      5      5      5      5      5      5      5      5      5      5      5      5      5      5      5      5      5      5      5      5      5      5      5      5      5      5      5      5      5      5      5      5      5      5      5      5      5      5      5      5      5      5      5      5      5      5      5      5      5      5      5      5      5      5      5      5      5      5      5      5      5      5      5      5      5      5      5      5      5      5      5      5      5      5      5      5      5      5      5      5      5      5      5      5      5      5      5      5      5      5      5      5      5      5      5      5      5      5      5      5      5      5      5      5      5      5      5      5      5      5      5      5      5      5      5      5      5      5      5      5      5      5      5      5      5      5      5      5      5      5      5      5      5      5      5      5      5      5      5      5      5      5      5      5      5      5      5      5      5      5      5      5      5      5      5      5      5      5      5      5      5      5      5      5      5      5      5      5      5      5      5      5      5      5      5      5      5      5      5      5      5      5      5      5      5      5      5      5      5      5      5      5      5      5      5      5      5      5      5      5      5      5      5      5      5      5      5      5      5      5      5      5      5      5      5      5      5      5      5      5      5      5      5      5      5      5   | Roo<br>Roo<br>Roo<br>Priority(0 -<br>Priority(0 -<br>28<br>128<br>128<br>128<br>128<br>128<br>128<br>128<br>128<br>128                                                                                                    | Bridge<br>Port<br>Path Cost<br>225)<br>120   |                                                    | N/A<br>N/A<br>N/A<br>N/A<br>N/A<br>N/A<br>N/A<br>N/A<br>N/A<br>N/A                                                                                                    | Peope      The second second sec | igds - <sup>1</sup>                              |
| OC5-1228      OC5-1228      OC5-12      OC5-122      OC5-1228      OC5-122      OC5-1228      OC5-1228      OC5-1228      OC5-1228      OC5-1228      OC5-1228      OC5-1228      OC5-1228      OC5-1228      OC5-1228      OC5-122      OC5-122      OC5-122      OC5-122      OC5-122      OC5-122      OC5-122      OC5-122      OC5-122      OC5-122      OC5-122      OC5-122      OC5-122      OC5-122      OC5-122      OC5-12      OC5-122      OC5-12      OC5-12      OC5-12      OC5-12      OC5-12      OC5-12      OC5-12      OC5-12      OC5-12                                                                                                    | 802.1D Spanning Tree Configur       802.1D Spanning Tree       STP Global Setting       Bridge Priority (0 65535 sec)       Bridge Friority (0 65535 sec)       Bridge Hello Time (1 - 10 sec)       Bridge Hello Time (1 - 10 sec)       Bridge Forward Delay (4 - 30 sec)       From Port     To Port       01     28       01     28       03     04       06     06       07     01       08     06       09     01       11     12       12     13       14     14 <td>ation Constant Constant Consta</td> <td>© Disabled</td> <td>Roo<br/>Roo<br/>Roo<br/>Priority(0<br/>-<br/></td> <td>Bridge<br/>Port<br/>Path Cost<br/>255)<br/>120</td> <td></td> <td>NA<br/>NA<br/>NA<br/>NA<br/>NA<br/>NA<br/>NA<br/>NA<br/>NA<br/>NA<br/>NA<br/>NA<br/>NA<br/>State<br/>Forward<br/>Forward<br/>F</td> <td>Page      The Page      The Page      The Page      The Page       The Page       The Page</td> <td>igels - <sup>3</sup></td> | ation Constant Constant Consta | © Disabled                                                                                                    | Roo<br>Roo<br>Roo<br>Priority(0<br>-<br>                                                                                                    | Bridge<br>Port<br>Path Cost<br>255)<br>120   |                                                    | NA<br>NA<br>NA<br>NA<br>NA<br>NA<br>NA<br>NA<br>NA<br>NA<br>NA<br>NA<br>NA<br>State<br>Forward<br>Forward<br>F | Page      The Page      The Page      The Page      The Page       The Page  | igels - <sup>3</sup>                             |
| OCS-1228      OCS-1228      OCS-128      OCS-128                                                                                                    | BO2. 1D Spanning Tree Configur           802. 1D Spanning Tree           STP Global Setting           Bridge Priontly (0 - 6533 sec)           Bridge Max Age (6 - 40 sec)           Bridge Forward Delay (4 - 30 sec)           Bridge Forward Delay (4 - 30 sec)           From Port         To Port           01         28           02         00           03         04           05         06           077         00           09         00           10         11           12         13           14         14           16         16                                                                                                    | ation  C Enabled  Path Cost(1-6  19  19  19  19  19  19  19  19  19  1                                                                                                    |                                                                                                    | Roo<br>Roo<br>Roo<br>Priority(0<br>Priority(0<br>Priority(2)<br>128<br>128<br>128<br>128<br>128<br>128<br>128<br>128<br>128<br>128                                                                                                    | Bridge<br>Port<br>Path Cost<br>2255)<br>126  |                                                    | NIA<br>NIA<br>NIA<br>NIA<br>NIA<br>NIA<br>NIA<br>NIA<br>NIA<br>NIA                                                                                                    | Page      The Page      The Page      The Page       The Page | igde - <sup>1</sup>                              |
| Configuration<br>Configuration<br>Config | BO2.1D Spanning Tree Configur           802.1D Spanning Tree           STP Global Setting           Bridge Priority (0 - 65335 sec)           Bridge Priority (0 - 65335 sec)           Bridge Priority (0 - 65335 sec)           Bridge Priority (0 - 65335 sec)           Bridge Priority (0 - 65335 sec)           Bridge Priority (0 - 65335 sec)           Bridge From Port           0 Port           Port           Port           01           02           03           04           05           06           07           08           09           11           12           13           14           15           16                                                                                                    | ation  ation  C Enabled  22  24  Path Cost(1-6  19  19  19  19  19  19  19  19  19  1                                                                                                    | Image: Control of the second second               | Roo<br>Roo<br>Roo<br>Priority(0<br>Priority(0<br>128<br>128<br>128<br>128<br>128<br>128<br>128<br>128<br>128<br>128                                                                                                    | Bridge<br>Port<br>Path Cost<br>2255)<br>128  |                                                    | NA<br>NA<br>NA<br>NA<br>NA<br>NA<br>NA<br>NA<br>NA<br>State<br>Forward<br>Forward<br>Forwa          | Page - () Т     admin - 192.168.10     Page     Safeguerc     Apply     Refresh     Refresh       | igols - 1                                        |
| Control Control Contro                                                                                                    | BO2.1D Spanning Tree Configur           802.1D Spanning Tree           STP Global Setting           Bridge Priority (0 - 65335 sec)           Bridge Priority (0 - 65335 sec)           Bridge Priority (0 - 65335 sec)           Bridge Priority (0 - 65335 sec)           Bridge Priority (0 - 65335 sec)           Bridge Priority (0 - 65335 sec)           Bridge Provard Delay (4 - 30 sec)           Bridge Porward Delay (4 - 30 sec)           Bridge Porward Delay (4 - 30 sec)           Port         P           01         28           Port         P           01         28           04         06           07         0           08         0           09         0           11         12           12         13           14         14           15         16           17         18           19         20           21         1                                                                                                    | ation C Enabled C Enabled  | O Disabled      768 20 21 1 3 55535                                                                                                    | Priority(0 -<br>Priority(0 -<br>Priori                                                                                                    | Bridge<br>Pot<br>Path Cost<br>225)<br>128    |                                                    | N/A<br>N/A<br>N/A<br>N/A<br>N/A<br>N/A<br>N/A<br>N/A<br>N/A<br>N/A                                                                                                    | Page - () T     admin - 192 168 10     P     Safeguence     Apply     Refresh     Apply                                                                                                    | igols - <sup>1</sup>                             |
| Control Control Contro                                                                                                    | BO2.1D Spanning Tree           STP Global Setting           Bridge Priority (0 - 65535 sec)           Bridge Priority (0 - 65535 sec)           Bridge Priority (0 - 65535 sec)           Bridge May 6( - 40 sec)           Bridge Forward Delay (4 - 30 sec)           Bridge Forward Delay (4 - 30 sec)           From Port         To Port           01         28           01         28           01         28           01         10           02         10           03         10           04         06           05         10           04         10           05         10           11         12           12         13           14         16           17         18           19         20           21         21                                                                                                    | ation ation  |                                                                                                    | Roo<br>Roo<br>Roo<br>Priority(0<br>Priority(0<br>Priority(128<br>128<br>128<br>128<br>128<br>128<br>128<br>128<br>128<br>128                                                                                                    | Bridge<br>Port<br>Path Cost<br>2255)<br>120  |                                                    | NA<br>NA<br>NA<br>NA<br>NA<br>NA<br>NA<br>NA<br>NA<br>NA<br>NA<br>NA<br>NA<br>N                                                                                                    | Page - (*) T     admin - 192 (168, 10     Page - (*) T     Page - (*) T     Page - (*) | igols - 1                                        |
| Oce-1228      Oce-1228      Oce-128      Oce-128      Oce-128      Oce-128      O                                                                                                    | BO2.1D Spanning Tree Configur           802.1D Spanning Tree           STP Global Setting           Bridge Priority (0 - 65535 sec)           Bridge Priority (0 - 65535 sec)           Bridge Priority (0 - 65535 sec)           Bridge Holt Tree (1 - 10 sec)           Bridge Holt Tree (1 - 10 sec)                                                                                                    | ation  C Enabled  Path Cost(1-6  Ts  Path Cost(1-6  Ts  Path Cost(1-6  | Image: Control of the second second               | Roo<br>Roo<br>Roo<br>Priority(0 -<br>Priority(0 -<br>128<br>128<br>128<br>128<br>128<br>128<br>128<br>128<br>128<br>128                                                                                                    | Bridge<br>Port<br>Path Cost<br>2255)<br>120  |                                                    | NIA<br>NIA<br>NIA<br>NIA<br>NIA<br>NIA<br>NIA<br>NIA<br>NIA<br>NIA                                                                                                    | Comparison of the second second  | rgok - 1                                         |

| D-Link<br>Building Networks for People                                                                                    |                                                                                                    |                                                                                                    | Marian<br>Marina<br>Marina                                                                                                    | Н                                                                                                    |                     | Sma                                                                              | <b>9</b> admin - 192.162                              |
|----------------------------------------------------------------------------------------------------|----------------------------------------------------------------------------------------------------|----------------------------------------------------------------------------------------------------|----------------------------------------------------------------------------------------------------|----------------------------------------------------------------------------------------------------|---------------------|----------------------------------------------------------------------------------|-------------------------------------------------------|
| DES-1228P                                                                                                    | Port Mirroring Conf                                                                                               | iguration                                                                                                    |                                                                                                    |                                                                                                    |                     |                                                                                  | O Safeoua                                             |
| System<br>System Setting<br>Trap Setting                                                                                  | Port Mirroring                                                                                                    | Enabled                                                                                                    | Disabled                                                                                                    |                                                                                                    |                     |                                                                                  | Galegua                                               |
| SNMP Setting<br>SNMP Setting<br>Configuration                                                                             | Target Port                                                                                                    | 01 💌                                                                                                    |                                                                                                    |                                                                                                    |                     |                                                                                  |                                                       |
| 802.10 VLAN                                                                                                    | Source Port Selection                                                                                             |                                                                                                    |                                                                                                    |                                                                                                    | 5173 - O'O'O        |                                                                                  |                                                       |
|                                                                                                    | Sniffer Mode Select<br>TX All                                                                                     |                                                                                                    | 02 03 0                                                                                                    | $\begin{array}{ccc} 4 & 05 & 06 \\ \hline \end{array} \\ \hline \end{array} \\ \hline \end{array} \\ \hline \end{array}$ | 07 08               | 09 10 11                                                                         |                                                       |
| Port Mirroring                                                                                                    | RX All<br>Both All                                                                                                |                                                                                                    |                                                                                                    |                                                                                                    | 0 0                 |                                                                                  | 0 0 0                                                 |
| PoE Port Setting<br>PoE System Setting                                                                                    | None                                                                                                    |                                                                                                    | 0 0 0                                                                                                    | $\circ$ $\circ$                                                                                                    | 0 0                 | 0 0 0                                                                            | · · ·                                                 |
| 802.1p Default Priority                                                                                                   | TX All                                                                                                    |                                                                                                    | $\bigcirc \bigcirc \bigcirc \bigcirc \bigcirc \bigcirc \bigcirc \bigcirc \bigcirc \bigcirc \bigcirc \bigcirc \bigcirc \bigcirc \bigcirc \bigcirc \bigcirc \bigcirc \bigcirc $ | $\begin{array}{ccc} 8 & 19 & 20 \\ \hline 0 & 0 & 0 \end{array}$                                                         | 0 0                 | $\begin{array}{cccc} 23 & 24 & 25 \\ \bigcirc & \bigcirc & \bigcirc \end{array}$ | $\begin{array}{c ccccccccccccccccccccccccccccccccccc$ |
| Safeguard Engine                                                                                                    | RX All<br>Both All                                                                                                |                                                                                                    |                                                                                                    |                                                                                                    | 0 0                 |                                                                                  | 0 0 0                                                 |
| ■ 100 802.1X<br>■ 802.1X Setting<br>■ 100 MAC Address Table                                                               | None All                                                                                                    | •                                                                                                    | • • •                                                                                                    | • • •                                                                                                    | • •                 | • • •                                                                            | <ul> <li>O</li> <li>Apply</li> </ul>                  |
| C DES-1228P - Microsoft Internet Explorer                                                                                 | provided by D-Link Australia                                                                                      |                                                                                                    |                                                                                                    |                                                                                                    |                     |                                                                                  | ×                                                     |
| Elle Edit View Eavorites Tools Help                                                                                       |                                                                                                    |                                                                                                    |                                                                                                    |                                                                                                    | <b>~</b>            | ★ Google                                                                         | P                                                     |
| 200 gat gew rgvones geb                                                                                                   |                                                                                                    |                                                                                                    |                                                                                                    |                                                                                                    |                     | 🏠 • 🖻 - 🖶                                                                        | • 🔂 Page • 🎯 Tools • »                                |
| <b>D-Link</b><br>Building Networks for People                                                                             |                                                                                                    | 5. 0 5. 11. 25. 25. 24. UNION                                                                                                    |                                                                                                    |                                                                                                    |                     | smart                                                                            | admin - 192.168.10.111                                |
| 🕺 Tool 👻                                                                                                    |                                                                                                    | n n lo la sella concessione                                                                                                    | - L                                                                                                    |                                                                                                    |                     |                                                                                  | -<br>🧏 Logout                                         |
| DES-1228P                                                                                                    | PoE Port Setting                                                                                                  |                                                                                                    |                                                                                                    |                                                                                                    |                     | (                                                                                | Safeguard                                             |
| Trap Setting                                                                                                    | From Port To P                                                                                                    | ort PoE                                                                                                    | _Enable                                                                                                    | Power limit                                                                                                    |                     |                                                                                  |                                                       |
| SIMP Setting                                                                                                    | 01 💌                                                                                                    | 24 💌 En:                                                                                                    | abled 🖌                                                                                                    | Auto  Class 1                                                                                                    |                     | Apply                                                                            | Refresh                                               |
| Configuration                                                                                                    | 01 Enable                                                                                                    | Power limit<br>Auto                                                                                                    | Power(W)<br>0.00                                                                                                    | Class 2<br>Class 3                                                                                                    | Current(mA)<br>0.00 | Classification<br>*                                                              | Status<br>Normal                                      |
| ···· 🗟 Trunking<br>···· 🗟 IGMP Snooping                                                                                   | 02 Enabled<br>03 Enabled                                                                                          | Auto                                                                                                    | 0.00                                                                                                    | Auto 0.00                                                                                                    | 0.00                | *                                                                                | Normal<br>Normal                                      |
| Port Mirroring                                                                                                    | 04 Enabled<br>05 Enabled                                                                                          | Auto                                                                                                    | 0.00                                                                                                    | 0.00                                                                                                    | 0.00                | *                                                                                | Normal                                                |
| PoE Port Setting                                                                                                    | 07 Enabled                                                                                                    | Auto                                                                                                    | 0.00                                                                                                    | 0.00                                                                                                    | 0.00                | *                                                                                | Normal                                                |
| CoS                                                                                                    | 09 Enabled                                                                                                    | Auto                                                                                                    | 0.00                                                                                                    | 0.00                                                                                                    | 0.00                | 9<br>8                                                                           | Normal                                                |
| E Security                                                                                                    | 11 Enabled                                                                                                    | Auto                                                                                                    | 0.00                                                                                                    | 0.00                                                                                                    | 0.00                | ×<br>×                                                                           | Normal                                                |
| Broadcast Storm Control                                                                                                   | 13 Enabled                                                                                                    | Auto                                                                                                    | 0.00                                                                                                    | 0.00                                                                                                    | 0.00                | *                                                                                | Normal                                                |
| MAC Address Table                                                                                                    | 15 Enabled<br>16 Enabled                                                                                          | Auto                                                                                                    | 0.00                                                                                                    | 0.00                                                                                                    | 0.00                | *                                                                                | Normal                                                |
| Dynamic Forwarding Table                                                                                                  | 17 Enabled<br>18 Enabled                                                                                          | Auto<br>Auto                                                                                                    | 0.00                                                                                                    | 0.00                                                                                                    | 0.00                | *                                                                                | Normal<br>Normal                                      |
| Statistics                                                                                                    | 19 Enabled<br>20 Enabled                                                                                          | Auto<br>Auto                                                                                                    | 0.00                                                                                                    | 0.00                                                                                                    | 0.00                | 9<br>9                                                                           | Normal<br>Normal                                      |
|                                                                                                    | 21 Enabled<br>22 Enabled                                                                                          | Auto<br>Auto                                                                                                    | 0.00                                                                                                    | 0.00                                                                                                    | 0.00                | ż<br>ż                                                                           | Normal<br>Normal                                      |
|                                                                                                    | 23 Enabled<br>24 Enabled                                                                                          | Auto                                                                                                    | 0.00                                                                                                    | 0.00                                                                                                    | 0.00                | *                                                                                | Normal Normal                                         |
|                                                                                                    | Note : The max power output of                                                                                    | Class 1 is 4W, Class 2 is                                                                                                    | 7W, Class 3 is 15.4W                                                                                                    | V.                                                                                                    |                     |                                                                                  |                                                       |
|                                                                                                    |                                                                                                    |                                                                                                    |                                                                                                    |                                                                                                    |                     |                                                                                  |                                                       |
| Done                                                                                                    |                                                                                                    |                                                                                                    |                                                                                                    |                                                                                                    |                     | 😜 Internet                                                                       | 🔍 100% 👻 🛒                                            |
| D-Link<br>Building Networks for People                                                                                    |                                                                                                    |                                                                                                    |                                                                                                    |                                                                                                    |                     | Smu                                                                              | <b>Q</b> admin - 192.16                               |
| X Tool V                                                                                                    |                                                                                                    |                                                                                                    |                                                                                                    |                                                                                                    |                     |                                                                                  |                                                       |
| DES-1228P                                                                                                    | PoE System setting                                                                                                | 9                                                                                                    | _                                                                                                    | _                                                                                                    | _                   | _                                                                                | O Safegua                                             |
| Trap Setting                                                                                                    | System Power Threshold                                                                                            | [                                                                                                    | 136 W                                                                                                    | / (1 ~ 169 )                                                                                                    |                     |                                                                                  | Apply                                                 |
| SNMP Setting     Pasword Access Control     Pasword Access Control     ⊕ 602.10 VLAN     ⊕ 7 Trunking     ⊕ IGMP Snooping | System Power Status<br>System Budget Power<br>Support Total Power<br>Remainder Power<br>The ratio of system power | 1<br>C<br>Supply C                                                                                                    | 170 W<br>0.00 W<br>170.00 W                                                                                                    |                                                                                                    |                     |                                                                                  |                                                       |
| w ovz. to spanning tree                                                                                                   |                                                                                                    | and other and a second second s |                                                                                                    |                                                                                                    |                     |                                                                                  |                                                       |

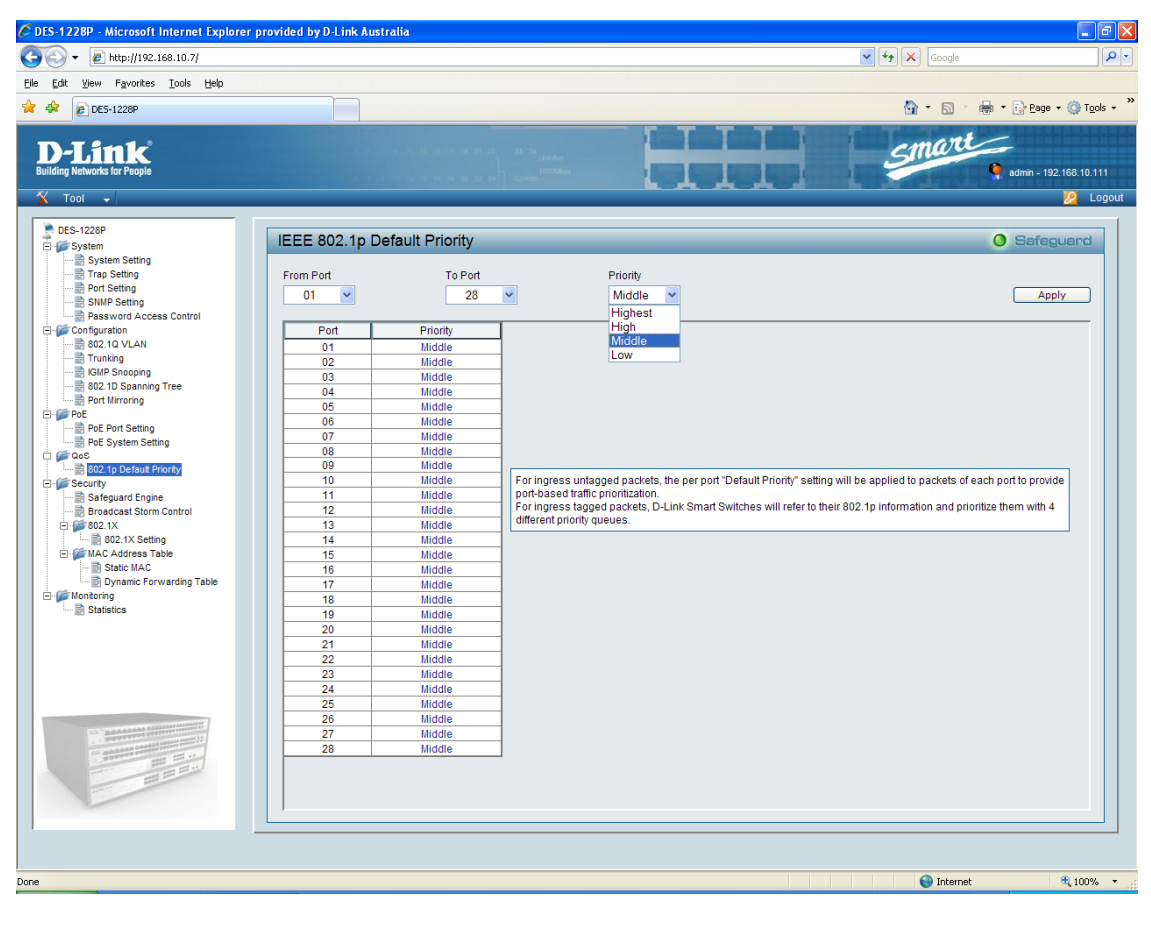

| D-Link<br>Building Networks for People                            |                                                                                                    | <b>Q</b> admin - 192.168.      |
|-------------------------------------------------------------------|----------------------------------------------------------------------------------------------------|--------------------------------|
| 🔏 Tool 👻                                                          |                                                                                                    | 2                              |
| DES-1228P                                                         | Safeguard Engine                                                                                                    | 0 Safeguar                     |
| Trap Setting     Port Setting     SNMP Setting     Access Control | Safeguard Engine: ③ Enabled                                                                                                    | Apply                          |
| Configuration                                                     | D-Link <u>Safequard Engine</u> is a robust and innovative technology developed by D-Link, which will automatically throttle the impact of packet<br>It will keep D-Link Switches better protected from being too frequently interrupted by malicious viruses or worm attacks. | flooding into the switch's CPU |

| D-Link<br>Building Networks for People                                                                                                    |                                                         |            | smart<br>e admin - 1921 |
|----------------------------------------------------------------------------------------------------|---------------------------------------------------------|------------|-------------------------|
| DES-1228P                                                                                                    | Broadcast Storm Control                                 |            | 0 Safegu                |
| System Setting  Trap Setting  Port Setting  SNMP Setting  SNMP Setting  Setting  Se | Broadcast Storm Control<br>Threshold (bytes per second) | Disabled V | Apply                   |

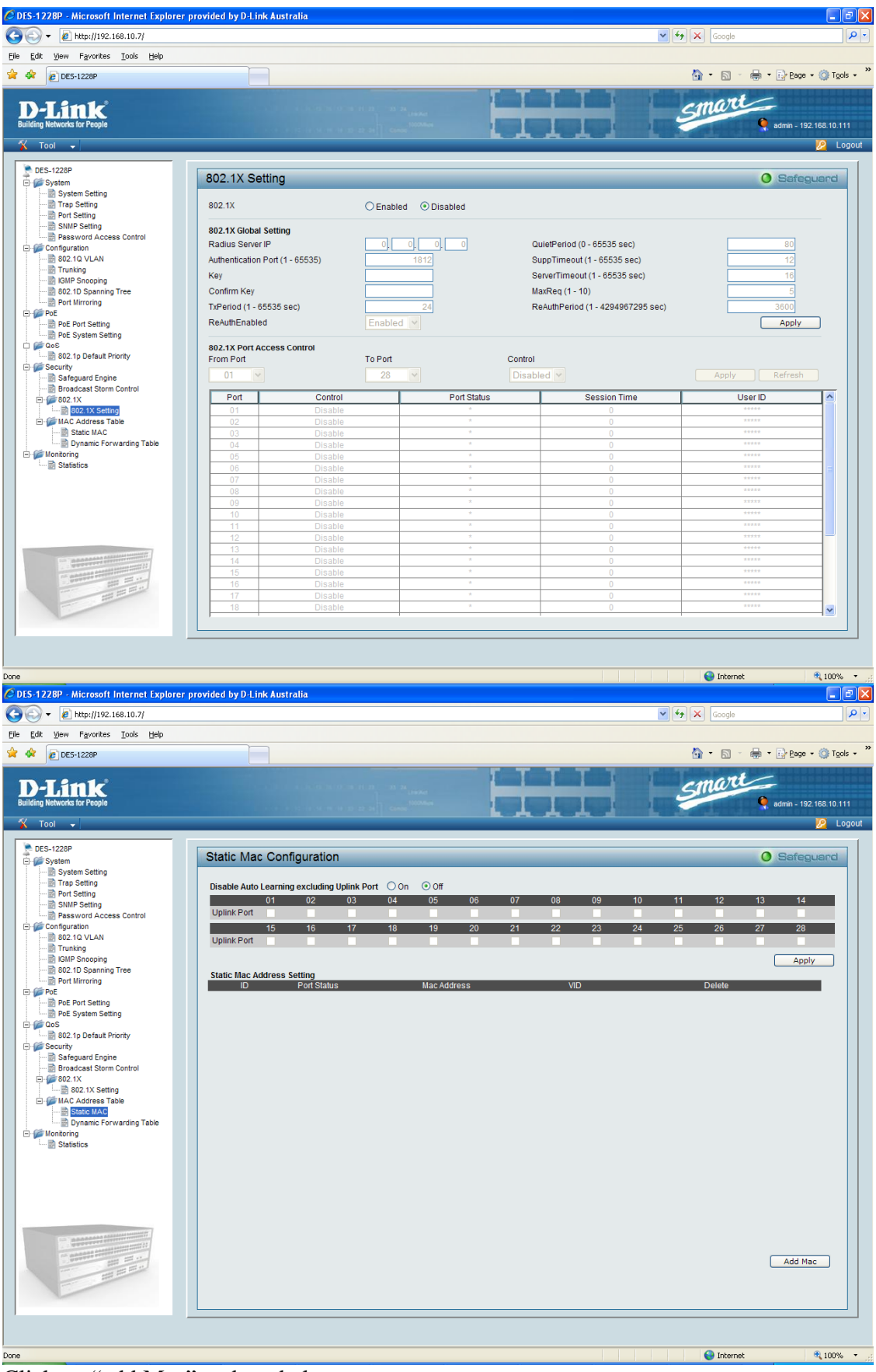

Click on "add Mac" and get below screen:

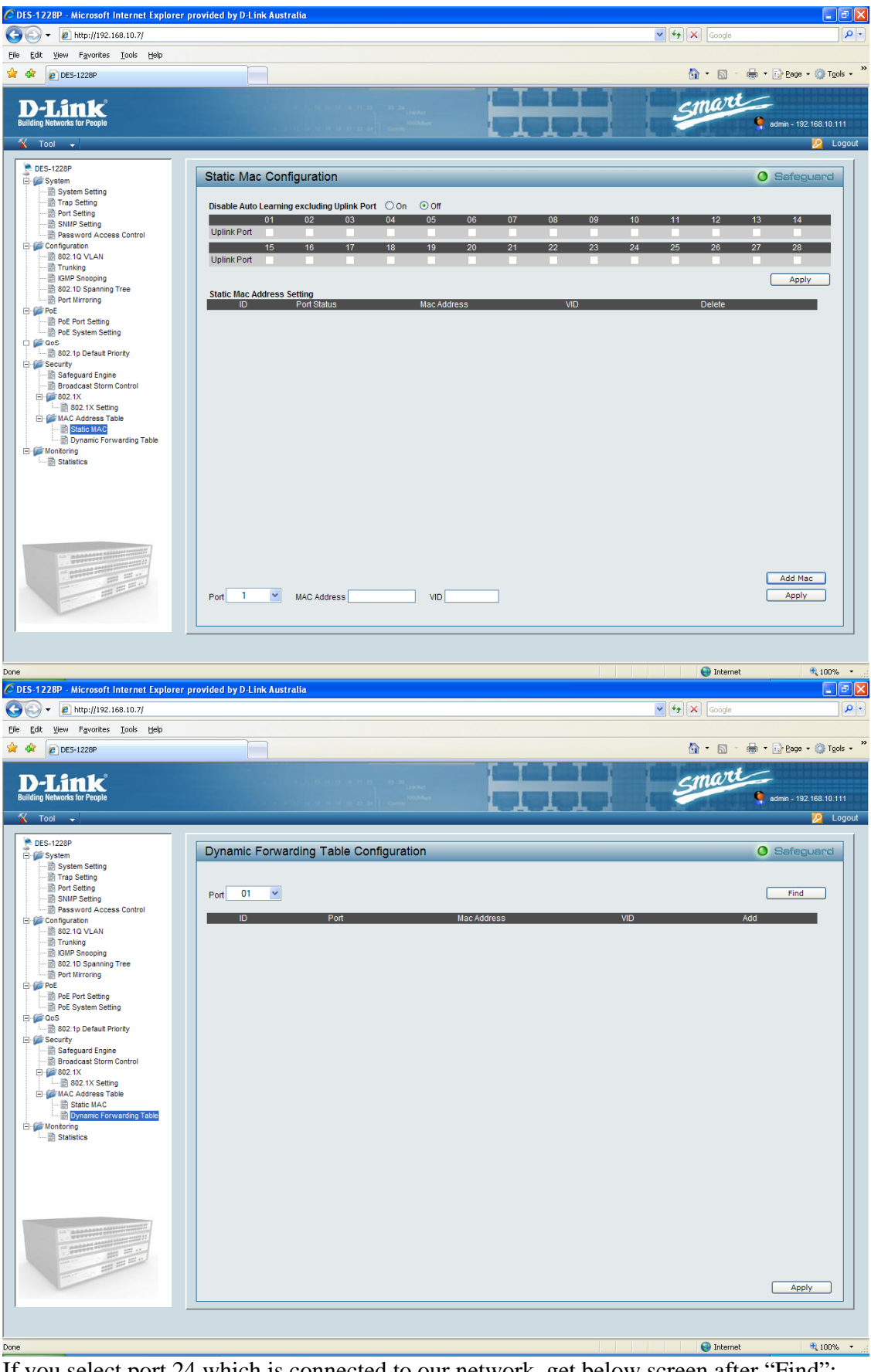

If you select port 24 which is connected to our network, get below screen after "Find":

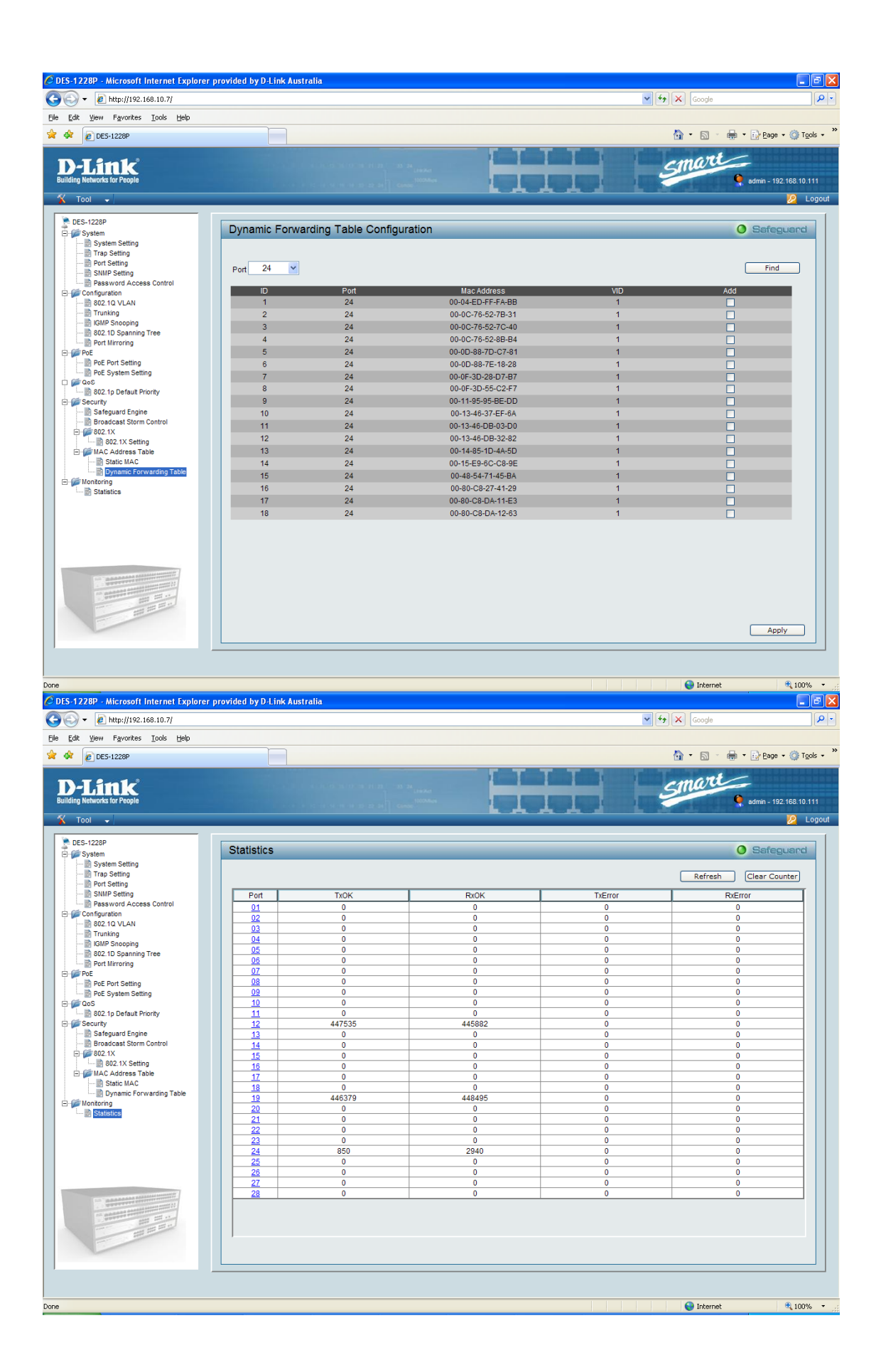